## Mise à jour automatique Avonca.

Depuis la version 2.01.56, lorsque nous mettons à jour votre base de données Avonca, vous recevez un message d'information au lancement d'Avonca vous informant qu'une nouvelle version du logicielle est disponible.

Cette fenêtre affiche le numéro de la version actuellement installée sur votre pc ainsi que le numéro de la version disponible au téléchargement.

| ٥ <b>፲</b> ٥                                                                                                 | Avonca Update ×                                                                                                    |  |
|----------------------------------------------------------------------------------------------------|----------------------------------------------------------------------------------------------------|--|
| Avonca Installed Version :<br>Avonca New Version :<br>Avonca Web Update File :<br>Avonca Local Update File : | 2.01.56 Une nouvelle version est disponible. Veuillez effectuer la mise à jour.<br>Een nieuwe versie is beschikbaar. Gelieve de update uit te voeren.<br>A new version is available. Please proceed with the update.   http://download.avonca.be/avonca-2-01-57/setup.exe   C:\ProgramData\Top System\Avonca\2.01.57\setup.exe |  |
|                                                                                                    |                                                                                                    |  |
| Update                                                                                                    |                                                                                                    |  |

Pour procéder à l'installation, il vous suffit de simplement cliquer sur le bouton Update, la mise à jour se télécharge en local sur votre pc.

|                                                    | Avonca Update                                                                                                    |  |
|----------------------------------------------------|----------------------------------------------------------------------------------------------------|--|
| Avonca Installed Version :<br>Avonca New Version : | 2.01.56 Une nouvelle version est disponible. Veuillez effectuer la mise à jour.   Een nieuwe versie is beschikbaar. Gelieve de update uit te voeren.   2.01.57 A new version is available. Please proceed with the update. |  |
| Avonca Web Update File :                           | http://download.avonca.be/avonca-2-01-57/setup.exe                                                                                                    |  |
| Avonca Local Update File :                         | C:\ProgramData\Top System\Avonca\2.01.57\setup.exe                                                                                                    |  |
|                                                    |                                                                                                    |  |
|                                                    | Cancel                                                                                                    |  |

A la fin du téléchargement, si vous exécutez la mise à jour sur un poste local, la mise à jour automatique fermera le programme Avonca, et lancera automatiquement le programme de setup.

En fonction de vos paramètres de sécurité, vous pourrez devoir confirmer l'exécution de celui-ci.

| <b>8</b>                                                                                   | Contrôle de compt                                               | e d'utilisateur                                             |
|--------------------------------------------------------------------------------------------|-----------------------------------------------------------------|-------------------------------------------------------------|
| Voulez-vous autoriser le programme suivant à apporter des modifications à cet ordinateur ? |                                                                 |                                                             |
| ć                                                                                          | Nom du programme :<br>Éditeur vérifié :<br>Origine du fichier : | setup<br><b>Top System</b><br>Disque dur sur cet ordinateur |
| O Affich                                                                                   | er les détails                                                  | Oui Non                                                     |
|                                                                                            | Change                                                          | r quand ces notifications apparaissent                      |

Une fois lancé, le programme d'installation, vérifiera les composants nécessaires à l'installation d'Avonca, il vous suffit de choisir l'option « Next » à chaque fois que celle-ci, vous est proposée.

| 🔂 Avonca Pb8 Update - Instal | Shield Wizard                                                                                            |
|------------------------------|----------------------------------------------------------------------------------------------------|
|                              | Welcome to the InstallShield Wizard for<br>Avonca Pb8 Update                                             |
|                              | The InstallShield(R) Wizard will install Avonca Pb8 Update on<br>your computer. To continue, click Next. |
|                              | WARNING: This program is protected by copyright law and international treaties.                          |
| 2                            | < Back Next > Cancel                                                                                     |
|                              | X. Hende                                                                                                 |

Une fois l'installation terminée, choisissez l'option « Finish ».

| 1 | Avonca Pb8 Update - InstallShield Wizard ×                                                           |  |
|---|----------------------------------------------------------------------------------------------------|--|
|   | InstallShield Wizard Completed                                                                       |  |
|   | The wizard was interrupted before Avonca Pb8 Update could be completely installed.                   |  |
|   | Your system has not been modified. To complete installation at another time, please run setup again. |  |
| 2 | Click Finish to exit the wizard.                                                                     |  |
|   |                                                                                                    |  |
|   | < Back Finish Cancel                                                                                 |  |

La fenêtre du programme de setup, se ferme, et le programme Avonca peut être lancé.

Le numéro de la version installé est affiché dans la barre des titres d'Avonca.

| δ <b>j</b> tj |            |             | Avpb8 2      | .01.57 sur s | serv |
|---------------|------------|-------------|--------------|--------------|------|
| Fichiers      | Faillite   | Admin. Prov | Statistiques | Document     | We   |
| 8 🕈           | <b>6</b> 🔅 | 🗑 \$ 🍟      | 🗏 🌚 🍟        | <b>Q</b> +   |      |

Si vous exécutez Avonca dans une session serveur terminal, le fichier sera uniquement téléchargé si celui-ci n'existe pas encore. Le setup ne pourra être exécuté automatiquement, vous devrez en informer votre administrateur système, qui procédera à la mise à jour sur votre serveur à partir du fichier renseigné dans la zone : « Avonca Local Update File »

| 0∬ Avonca Update                                                                                             | X                                                                                                    |
|----------------------------------------------------------------------------------------------------|----------------------------------------------------------------------------------------------------|
| Avonca Installed Version :<br>Avonca New Version :<br>Avonca Web Update File :<br>Avonca Local Update File : | 2.01.56 Une nouvelle version est disponible. Veuillez effectuer la mise à jour.<br>Een nieuwe versie is beschikbaar. Gelieve de update uit te voeren.<br>A new version is available. Please proceed with the update.   http://download.avonca.be/avonca-2-01-57/setup.exe   C:\ProgramData\Top System\Avonca\2.01.57\setup.exe |
|                                                                                                    |                                                                                                    |
|                                                                                                    | Update                                                                                                    |
|                                                                                                    | Update                                                                                                    |
|                                                                                                    | Update                                                                                                    |
|                                                                                                    | Update<br>A new avonca update is available on your terminal server.<br>Ask you administrator to proceed it !                                                                                                    |

Si vous relancez le programme, alors que celui-ci a déjà été exécuté, celui-ci vous le mentionnera et vous demandera si vous souhaitez faire un upgrade. Choisissez l'option : « Oui »

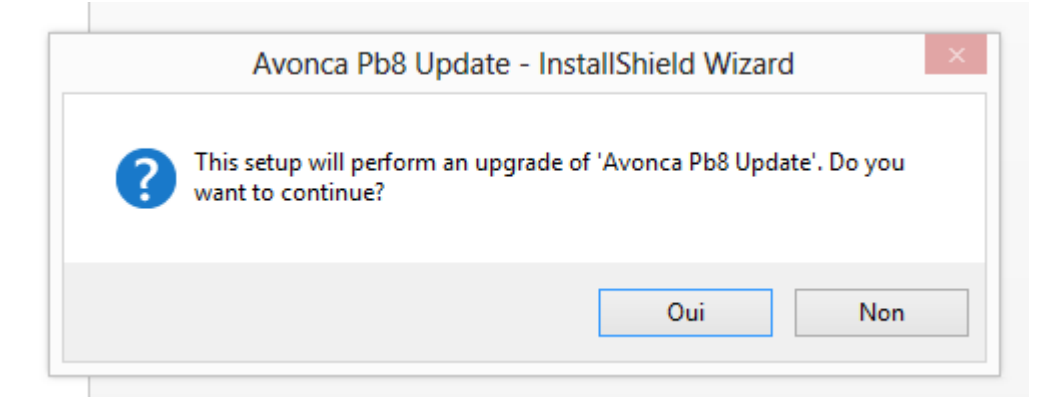

## Choisissez ensuite l'option réparer :

| <b>i</b>                                                      | Avonca Pb8 Update - InstallShield Wizard                                                                                                    |  |
|---------------------------------------------------------------|----------------------------------------------------------------------------------------------------|--|
| Program Maintenance<br>Modify, repair, or remove the program. |                                                                                                    |  |
| O Modify                                                      | Change which program features are installed. This option displays the<br>Custom Selection dialog in which you can change the way features are<br>installed. |  |
| • Repair                                                      | Repair installation errors in the program. This option fixes missing or<br>corrupt files, shortcuts, and registry entries.                                  |  |
| O Remove                                                      | Remove Avonca Pb8 Update from your computer.                                                                                                    |  |
| InstallShield —                                               | < Back Next > Cancel                                                                                                    |  |

Continuez le setup comme spécifié dans la procédure normale.